## **Payment Process – National Tournament**

Once all of your entries, judges, and orders have been finalized, go to the Fees tab. You will find a list of all charges. Verify the number looks correct. Click "Invoice your NSDA account".

This will generate an invoice that you can pay by logging into <u>www.speechanddebate.org/account</u> and clicking the red "School Finances" button.

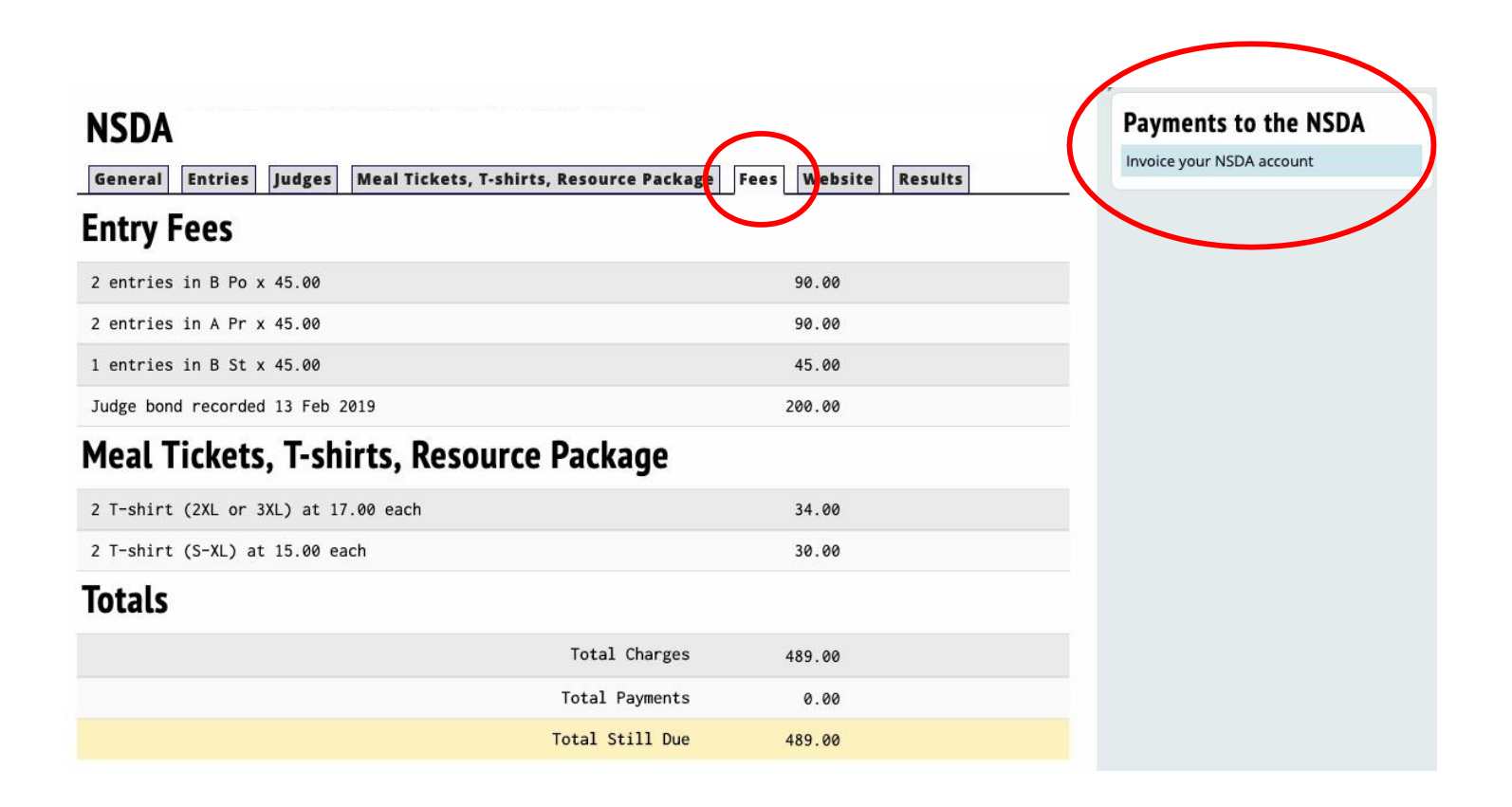